## エコアクションの探し方(スマホ版)

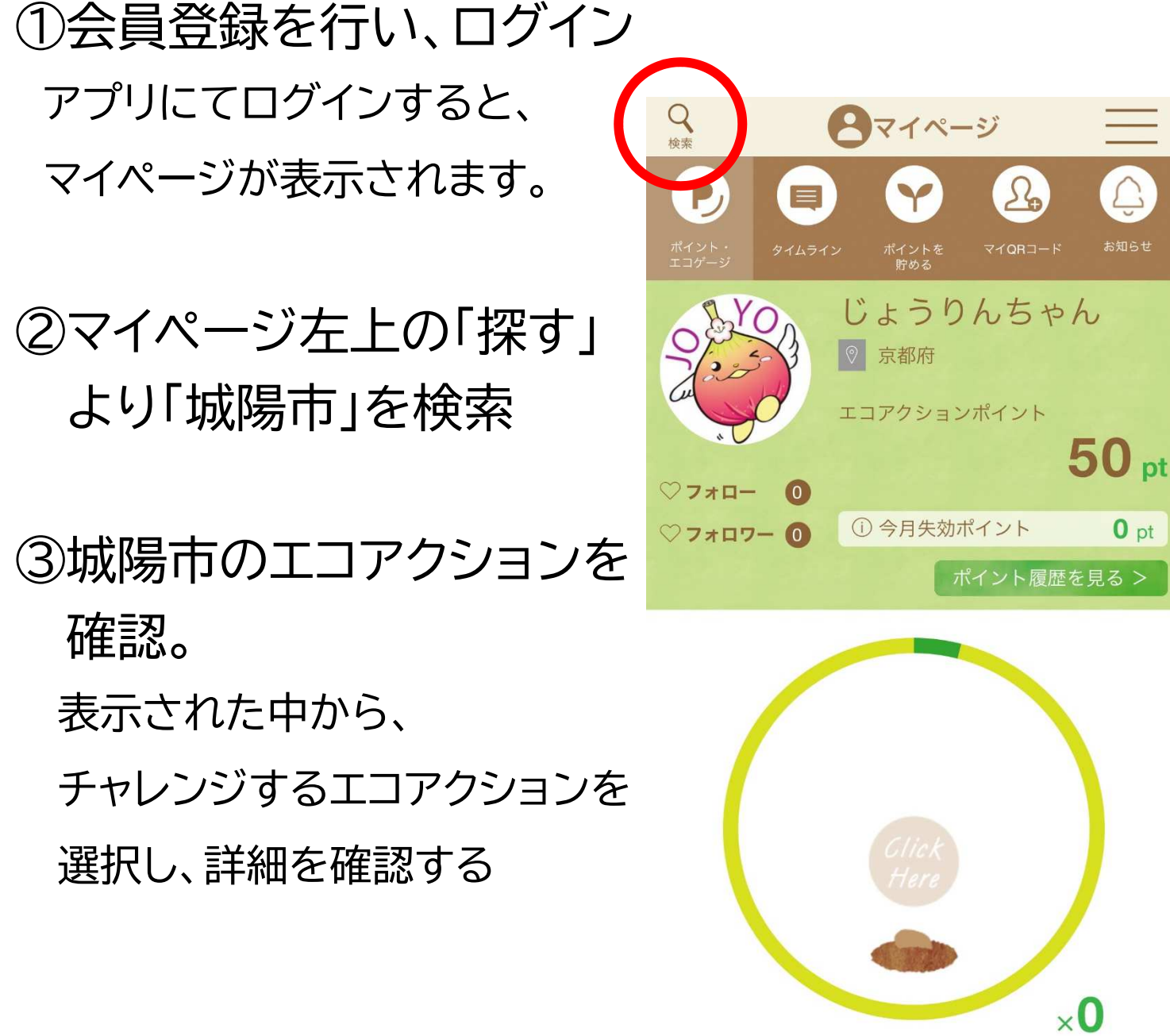

|         |          | ×U    |   |  |
|---------|----------|-------|---|--|
|         | <b>Q</b> |       | 8 |  |
| ポイントを使う | エコアクション  | 投稿を見る |   |  |